# Come posso aggiungere o modificare gli avvisi inviati tramite e-mail da Cisco Web Security Appliance?

### Sommario

Domanda Ambiente

### Domanda

Come posso aggiungere o modificare gli avvisi inviati tramite e-mail da Cisco Web Security Appliance?

## Ambiente

Cisco Web Security Appliance (WSA), tutte le versioni di AsyncOS.

Cisco Web Security Appliance (WSA) invia molti avvisi e-mail diversi. È possibile modificare gli avvisi inviati e gli indirizzi di posta elettronica. Questa operazione può essere eseguita dalla CLI o dalla GUI. Leggere le seguenti istruzioni:

### <u>GUI</u>

Andare alla scheda 'Amministrazione di sistema' -> 'Avvisi':

- Per modificare gli avvisi su un indirizzo e-mail già configurato, fai clic sull'indirizzo e-mail che desideri modificare.
- Per aggiungere un nuovo indirizzo di posta elettronica per la ricezione degli avvisi, fare clic su 'Aggiungi destinatario...' pulsante.

<u>CLI</u>

WSA\_CLI> configurazione avviso

Invio di avvisi a:

<u>admin@domain.com</u> Classe: Tutti - Gravità: Tutto Numero iniziale di secondi di attesa prima dell'invio di un avviso duplicato: 300 Numero massimo di secondi di attesa prima dell'invio di un avviso duplicato: 3600

Gli avvisi verranno inviati utilizzando l'indirizzo Da predefinito del sistema.

.....

Scegliere l'operazione da eseguire:

- NUOVO - Aggiungi un nuovo indirizzo di posta elettronica per inviare gli avvisi.

- MODIFICA Modifica la sottoscrizione di un avviso per un indirizzo di posta elettronica.
- DELETE Rimuove un indirizzo e-mail.
- CLEAR Rimuove tutti gli indirizzi e-mail (disattiva gli avvisi).
- SETUP Configura le impostazioni degli avvisi.

- FROM - Configurare l'indirizzo Da dei messaggi di posta elettronica di avviso. []> nuovo

Immettere un nuovo indirizzo di posta elettronica per l'invio di avvisi (ad esempio: "<u>administrator@example.com</u>") []> <u>email@test.com</u>

Scegliere le classi di avviso. Separare le scelte multiple con virgole.

- 1. Tutti
- 2. Sistema
- 3. Hardware
- 4. Programma di aggiornamento
- 5. Proxy Web
- 6. DVS e antimalware
- 7. Monitor del traffico L4
- [1]> 2,4,7

Selezionare un livello di gravità. Separare le scelte multiple con virgole.

- 1. Tutti
- 2. Critiche
- 3. Avvertenza
- 4. Informazioni
- [1]> 1

#### <u>Nota:</u>

Èpossibile scegliere più classi di avviso e livelli di gravità separando i numeri corrispondenti con una virgola.

#### Esempio:

Nell'esempio precedente (2,4,7), gli avvisi da inviare sono 'System', 'Updater' e 'L4 Traffic Monitor'.

Èpossibile che non si desideri assegnare lo stesso livello di gravità a tutte le classi di avviso selezionate. In questo caso, è necessario scegliere l'opzione 'Modifica' dopo aver specificato il

livello di gravità e ciascun livello di gravità per classe di avviso.